# LockEdit. Краткая инструкция.

- 1 Запуск программы требования с системе
- 2 Работа с предприятием.
- 3 RF1996
  - 3.1 Драйвера адаптера
  - 3.2 Выбор режима работы
  - 3.3 Создание пароля системы (для новых объектов обязательно)
  - 3.4 Соединение с адаптером
  - 3.5 Обновление Firmware адаптера
  - 3.6 Загрузка лицензии в адаптер
- 4. Конфигурирование замков в режимах «Фитнес», «Обычный», «Банковская ячейка»
  - 4.1 Запись конфигурации в замки
  - 4.2 Создание мастер-карты
- 5. Конфигурирование замков в режиме «Logic»
  - 5.1 Создание помещений (комнат)
  - 5.2 Конфигурирование замков
    - 5.2.1 Добавление замка
    - 5.2.2 Настройка расположения и размеров
    - 5.2.3 Копирование
    - 5.2.4 Удаление
    - 5.2.5 Запись конфигурации в замки
    - 5.2.6 Сброс замков в заводские настройки
  - 5.3 Карты
    - 5.3.1 Мастер карта
    - 5.3.2 Карты оператора
    - 5.3.3 Обычная карта (карта клиента)
    - 5.3.4 Очистка пароля с карты
- 6 Сброс замков в заводские настройки
- 7 Другие настройки
  - 7.1 Выбор языка программы
  - 7.2 Расположение базы
  - 7.3 Картинка логотип
  - 7.4 Размеры помещения
  - 7.5 Настройки параметров нового замка
- 8. Работа с реестром предприятий (инсталлятор высылается по запросу).

# 1 Запуск программы – требования с системе

Программа LockEdit предназначена для конфигурирования и настройки замков. Минимальные системные требования:

Windows XP SP2 и выше. Один USB порт.

Перед запуском программы LockEdit, необходимо подключить адаптер **RF1996** к компьютеру и установить драйвера данного устройства (см. 2.1).

Запустить программу можно из основного меню: "Iron Logic - LockEdit". При первом запуске откроется главное окно программы LockEdit:

| E LockE        | dit - C:\Docum    | ents and Settings | \All Users\A | Applicatio |        |
|----------------|-------------------|-------------------|--------------|------------|--------|
| Файл           | Предприятия       | Редактирование    | Программи    | рование    | Помощь |
|                | Адап              | тер RF1996 н      | е подклю     | чен!       |        |
| N              | Іастер раб        | оты с LockE       | dit          |            |        |
| [ -            | Пред              | ιприятие          |              |            |        |
| Объек          | т:                |                   |              |            |        |
| Экс            | порт И            | мпорт От          | мена         |            |        |
| -              | Выбор ре          | жима работы       |              |            |        |
| 🔘 Фи           | тнес              |                   |              |            |        |
| 0 06           | ычный             |                   |              |            |        |
| 🔘 Бан          | Банковская ячейка |                   |              |            |        |
| 🔍 Log          | gic               |                   |              |            |        |
| [ <del> </del> | Адапт             | ep RF1996         | 1            |            |        |
| [+]            | Карты, бре        | элки, браслеты    | 1            |            |        |
| [+]            | Пом               | ещения            | I            |            |        |
| [+]            | Запись инфо       | ормации в замок   | I            |            |        |
| ( <del>+</del> | Другие            | настройки         | ]            |            |        |
|                |                   |                   |              |            |        |

# 2 Работа с предприятием.

При первом запуске программа автоматически создает пустую базу данных. Если настройку производила вышестоящая организация и у Вас уже имеется конфигурация Вашего предприятия, необходимо воспользоваться кнопкой Импорт на панели «Предприятие»:

| E LockEdit - C:\Documents and Settings\All Use | .□×<br>» |
|------------------------------------------------|----------|
| Адаптер RF1996 не подключен!                   |          |
| Мастер работы с LockEdit                       |          |
| – Предприятие                                  |          |
| Объект:                                        |          |
| Экспорт Импорт Отмена                          |          |
| — Выбор режима работы                          |          |
| 🔘 Фитнес                                       |          |
| 🔘 Обычный                                      |          |
| 🔘 Банковская ячейка                            |          |
| 💭 Logic                                        |          |
|                                                |          |

Откроется окно импорта предприятия:

| Импорт предприятия          | ×         |
|-----------------------------|-----------|
| Файл:                       |           |
| Информация о файле          |           |
| Предприятие:                |           |
| Время создания:             |           |
| Время последнего изменения: |           |
| Количество помещений:       |           |
| Количество шкафчиков:       |           |
|                             | ОК Отмена |

Необходимо нажать кнопку ... для указания файла с существующей конфигурацией (обычно это файл: **illocks.db**). Если программа опознала файл конфигурации, программа выведет информацию об импортируемом предприятии:

| юрт предприятия               |                     | 2 |
|-------------------------------|---------------------|---|
| Файл: C:\Incoming\Horns and H | noofs.db            |   |
| Информация о файле            |                     |   |
| Предприятие: Рога и копыта    | 1                   |   |
| Время создания:               | 13:13:41            |   |
| Время последнего изменения:   | 13:13:41 21-12-2011 |   |
| Количество помещений:         | 0                   |   |
|                               |                     |   |

После нажатия кнопки **ОК** будет выполнена загрузка информации из указанного файла. В панели «**Предприятие**» станет активна кнопка «**Отмена**» для возврата к старой базе данных. Кнопка остается активна до первого изменения параметров предприятия или до закрытия программы:

| E LockEdit - C:\Documents and Settings\All Use |   |
|------------------------------------------------|---|
| Файл Предприятия Редактирование                | » |
| Адаптер RF1996 не подключен!                   |   |
| Мастер работы с LockEdit                       |   |
| – Предприятие                                  |   |
| Объект: Рога и копыта                          |   |
| Экспорт Импорт Отмена                          |   |
| – Выбор режима работы                          |   |
| 🔘 Фитнес                                       |   |
| 🔘 Обычный                                      |   |
| 🔘 Банковская ячейка                            |   |
| 💭 Logic                                        |   |
|                                                |   |

Кнопка Экспорт служит для экспорта данных предприятия, например, для отправки подготовленной конфигурации по почте.

Кнопка ... служит для корректировки наименования предприятия:

| Свойства предприятия         | X         |
|------------------------------|-----------|
| Наименование: Рога и копыта' |           |
|                              | ОК Отмена |

# 3.1 Драйвера адаптера RF1996

Установка драйверов для адаптера RF1996, как правило, не требует специальных знаний и перезагрузок компьютера, и осуществляется автоматически. Необходимо вставить CD-диск в CD-привод, подключить адаптер к свободному USB-порту и подождать реакции системы. Система, обнаружив новое устройство, выдаст запрос на поиск драйвера. Укажите в качестве места поиска данный CD-диск. После успешной установки в системе появится еще один COM-порт с номером от 3 или выше, в зависимости от имеющегося оборудования. При желании ему можно назначить любой номер, воспользовавшись панелью настройки параметров порта. Для установки драйверов на операционные системы Windows XP, Window Vista и старше нужны права администратора. При установке, система может выдать сообщение о возможных проблемах из-за отсутствия данных о тестировании драйверов. В данном случае нужно подтвердить намерение установить драйвер.

# 3.2 Выбор режима работы

На данный момент программа поддерживает 4 режима работы:

- 1. Фитнес
- 2. Обычный
- 3. Банковская ячейка
- 4. Logic.

Режимы работы «Фитнес», «Обычный» и «Банковская ячейка» не поддерживают шифрацию, режим работы «Logic» поддерживает шифрацию.

После выбора режима работы программа выведет напоминание:

| LockEdit | X                                 |
|----------|-----------------------------------|
| <b>i</b> | Необходимо ввести пароль системы! |
|          | ОК                                |

После чего будет предложено ввести пароль системы (см. пункт 3.3). Окно запроса пароля системы выводится автоматически при первом задании режима работы

# 3.3 Создание пароля системы (для новых объектов обязательно)

При развертывании системы на новом объекте необходимо создать пароль системы, для исключения несанкционированного доступа к замкам данного объекта, используя карточки другого объекта (в том числе и мастер карты). Пароль - это словесная фразы размером больше 5 символов. Данное окно выводится автоматически при первом выборе режима работы и при изменении режима работы, с шифрацией на режим без шифрации и наоборот.

| Генерация пароля системы                                                                    | ×                                     |
|---------------------------------------------------------------------------------------------|---------------------------------------|
| Введите фразу (не меньше 12 сиволов) п<br>Фраза: <mark>Введите и запомните фразу для</mark> | ароля системы:<br>а генерации ключей! |
| По-умолчанию                                                                                | ОК Отмена                             |

Кнопка **По-умолчанию** вставляет фразу заводских настроек. Необходимо ввести фразу и нажать кнопку **ОК**. Появится напоминание о необходимости прописать пароль в адаптер **RF1996**:

| LockEdit | ×                                                                   |
|----------|---------------------------------------------------------------------|
| (į)      | Не забудьте подключить адаптер RF1996 и загрузить пароль в адаптер! |
|          | ОК                                                                  |

После создания пароля системы разблокируется вкладка «Адаптер RF1996». Изменить существующий пароль можно с помощью кнопки Изменить пароль системы... .на вкладке «Адаптер RF1996»:

| E LockEdit - C:\Documents and Settings\All Use |     |
|------------------------------------------------|-----|
| Файл Предприятия Редактирование                | »   |
| Адаптер RF1996 не подключен!                   |     |
| Мастер работы с LockEdit                       |     |
| ј <b>+</b> Предприятие ј                       |     |
| т 🕂 Выбор режима работы 🛛 🗍                    |     |
| 🗕 Адаптер RF1996                               |     |
| Изменить пароль системы                        |     |
| Соединиться с адаптером                        |     |
| Порт:                                          |     |
| Серийный номер:                                |     |
| Модель:                                        |     |
| FirmWare:                                      |     |
| Лицензия:                                      |     |
| Кол-во карт:                                   |     |
| Загрузить лицензию в адаптер RF1996            |     |
| – Карты, брелки, браслеты                      |     |
| Записать мастер-карту                          |     |
|                                                |     |
|                                                | 11. |

# 3.4 Соединение с адаптером

После задания пароля системы, становится доступна вкладка «Адаптер RF1996». Для соединения с адаптером RF1996 необходимо на вкладке вкладка «Адаптер RF1996» нажать кнопку Соединиться с адаптером :

| E LockEdit - C:\Documents and Settings\All Use | - <u> </u> |
|------------------------------------------------|------------|
| Файл Предприятия Редактирование                | »          |
| Адаптер RF1996 не подключен!                   |            |
| Мастер работы с LockEdit                       |            |
| <b>ј +</b> Предприятие ј                       |            |
| [ 🕂 Выбор режима работы 🛛 🔤                    |            |
| — Адаптер RF1996                               |            |
| Изменить пароль системы                        |            |
| Соединиться с адаптером                        |            |
| Порт:                                          |            |
| Серийный номер:                                |            |
| Модель:                                        |            |
| FirmWare:                                      |            |
| Лицензия:                                      |            |
| Кол-во карт:                                   |            |
| Загрузить лицензию в адаптер RF1996            |            |
| Карты, брелки, браслеты                        |            |
| Записать мастер-карту                          |            |
|                                                |            |

Откроется окно, отображающее ход поиска адаптера:

| Π | оиск адаптера              | × |
|---|----------------------------|---|
|   | Выполняется поиск адаптера |   |
|   |                            |   |
|   | Отмена                     | ו |

Если адаптер **RF1996** не найден, будет выведено сообщение об ошибке:

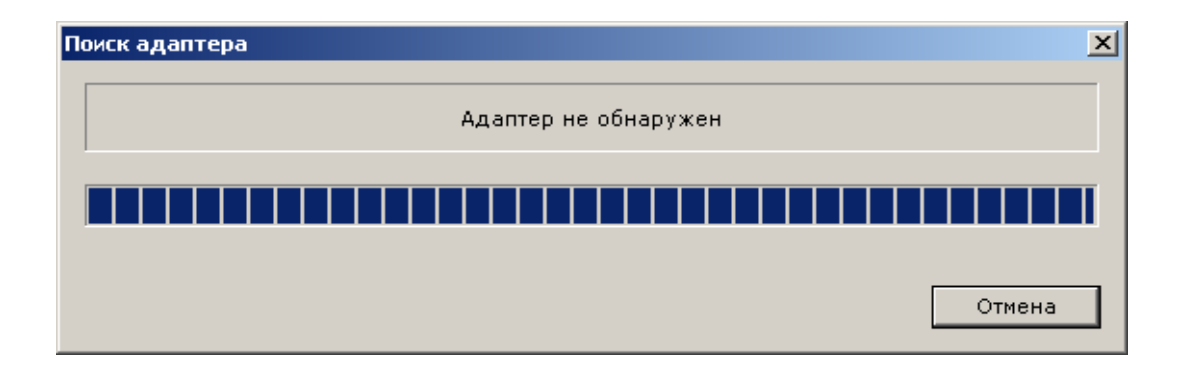

В этом случае необходимо закрыть данное окно, проверить подключение адаптера **RF1996** к компьютеру и повторить попытку соединения адаптера **RF1996** с программой.

В случае успешного подключения к **RF1996** данное окно автоматически. В данной версии программного обеспечения реализована работа только с одним адаптером **RF1996**. В строке состояния отображается СОМ-порт, серийный номер, модель, номер версии FirmWare адаптера, дата лицензии и количество карт, которые можно записать с данной лицензией:

| E LockE | dit - C:\Doc | uments and !   | Settings\All Use |    |
|---------|--------------|----------------|------------------|----|
| Файл    | Предприят    | ия Редакти     | рование          | 3  |
|         | ł            | Карта не н     | айдена           |    |
| М       | астер р      | аботы с        | LockEdit         |    |
| +       | ٦            | Іредприятие    |                  | þÍ |
| +       | Выбо         | р режима рабо  | ты               |    |
| -       | Αρ           | аптер RF1996,  |                  |    |
|         | Изменит      | ь пароль систі | емы              |    |
|         | Соедин       | ниться с адапт | ером             |    |
| Порт    | (            | сомз           |                  |    |
| Серийн  | ый номер:    | 110            |                  |    |
|         |              | 2081           |                  |    |
|         |              | 406            |                  |    |
|         |              | 03.12.2011     |                  |    |
|         |              | 65491          |                  |    |
| Bar     | ОУЗИТЬ ПИШ   | ензию в алапт  | en RE1996        |    |
|         |              |                |                  |    |
|         |              |                |                  |    |

Далее программа проверит версию Firmware адаптера RF1996 и при необходимости вызовет обновление Firmware (см. пункт 2.6) и автоматически загрузит пароль системы в адаптер.

# 3.5 Обновление Firmware

Если версия Firmware адаптера более ранняя, чем необходимо для работы **LockEdit**, программа выведет сообщение с предложением выполнить обновления Firmware адаптера:

| BoxEdit | ×                                                         |
|---------|-----------------------------------------------------------|
| i)      | Необходимо выполнить обновление FirmWare адаптера RF1996. |
|         | ОК                                                        |

По нажатию кнопки OK откроется окно обновления Firmware адаптера RF1996:

| Обн | овление Firmware адаптера RF1996                                                                                          | × |
|-----|----------------------------------------------------------------------------------------------------|---|
|     | Внимание! Будет выполнено обновление Firmware<br>адаптера RF1996. Обязательно дождитесь окончания<br>выполнения операции! |   |
|     | Обновить Закрыть                                                                                                    |   |

Необходимо нажать кнопку **Обновить** для обновления Firmware адаптера. Прерывать процесс обновления Firmware не рекомендуется. После окончания обновления Firmware программа автоматически заново установит соединение с адаптером **RF1996** и загрузит пароль системы в адаптер.

#### 3.6 Загрузка лицензии в адаптер

Лицензия – это файл, сформированный специальным образом, который необходимо загрузить в адаптер RF1996 для работы с карточками. Для записи конфигурации замков файл лицензии не требуется. Лицензия на запись 10 карточек предоставляется бесплатно и загружается в адаптер на заводе автоматически в процессе изготовления **адаптера RF1996**.

Для получения файла лицензии Вам необходимо отправить заявку на получение файла лицензии на завод-изготовитель (по телефону или через электронную почту) и указать серийный номер и модель адаптера RF1996. Серийный номер и модель выводится во вкладке «адаптер RF1996»:

| E LockEdit - C:\Do | cuments and Settings\All Use 💶 🗙 |
|--------------------|----------------------------------|
| файл Предприя      | ітия Редактирование 👋            |
|                    | Карта не найдена                 |
| Мастер             | работы с LockEdit                |
| - 4                | Адаптер RF1996                   |
| Измени             | нь пароль системы                |
| Соед               | иниться с адаптером              |
| Порт:              | сомз                             |
| Серийный номер:    | 110                              |
| Модель:            | 2081                             |
| FirmWare:          | 406                              |
| Лицензия:          | 03.12.2011                       |
| Кол-во карт:       | 65491                            |
| Загрузить ли       | цензию в адаптер RF1996          |
|                    |                                  |

Для загрузки лицензии в адаптер необходимо нажать кнопку «Загрузить лицензию в адаптер RF1996». Откроется окно:

| Загрузить лицензию       | × |
|--------------------------|---|
| Выбор файла лицензии     |   |
| Файл:                    |   |
| Лицензия:                |   |
| Кол-во карт:             |   |
| Загрузка                 |   |
| Загрузка файла лицензии: |   |
|                          |   |
|                          |   |
| Загрузить                | ъ |

Вам необходимо нажать кнопку ... и указать файл лицензии ( обычно файл с расширением lic). В случае, если лицензия верного формата, отобразится информация о лицензии:

| Загрузить лицензию       |
|--------------------------|
| Выбор файла лицензии     |
| Файл: P:\mick\RF96_2.lic |
| Лицензия: 01.01.2004     |
| Кол-во карт: 65535       |
| Загрузка                 |
| Загрузка файла лицензии: |
|                          |
|                          |
|                          |
| Загрузить Закрыть        |

После нажатия кнопки «Загрузить» лицензия будет загружена в адаптер. Возможные ошибки:

- «ошибка номера модели лицензии» - номер модели в лицензии не соответствует номеру модели данного устройства

- «ошибка контрольной суммы лицензии» - файл лицензии поврежден.

- «ошибка лицензии: неверный номер устройства» - номер устройства в лицензии не соответствует номеру данного адаптера.

- «лицензия закончилась» - при попытке загрузить лицензию с более ранней датой, чем дата лицензии которая уже загружена в адаптере.

# 4. Конфигурирование замков в режимах «Фитнес», «Обычный», «Банковская ячейка»

В данных режимах работы программа позволяет записать в замок режим работы и мастер-карту. Код мастер карты создается на основании пароля системы (см. пункт 2.4).

#### 4.1 Запись конфигурации в замки

После конфигурирования шкафчиков в программе **LockEdit** необходимо прописать режим работы и мастер-карту непосредственно в замки.

Перед инициализацией замков (если замки получены не напрямую с завода), рекомендуется выполнить сброс замков в заводские настройки (см. пункт 6).

Если инициализация замков будет происходить с другого компьютера (для данной цели обычно используется ноутбук) необходимо скопировать программу с данными на ноутбук. Для этого необходимо подключить флэш накопитель к USB порту. В программе **LockEdit** выбрать пункт меню «Файл-Копировать»:

| E LockEdit - C:\Documents an   | nd Settings\All Use 💶 🗵 |
|--------------------------------|-------------------------|
| Файл Предприятия Редак         | тирование »             |
| Копировать                     | 6 не подключен!         |
| Синхронизировать               | c LockEdit              |
| Выход Alt+F4                   |                         |
| Объект: Рога и копыта'         |                         |
| Копировать данные для програми | мирования шкафчиков 🥢   |

В открывшемся окне необходимо указать каталог на флэш накопителе, в который будут скопированы данные для инициализации и исполняемый файл программы, и нажать кнопку «Копировать». В случае успешного копирования, необходимо отключить флэш накопитель и подключить его к ноутбуку. Так же к ноутбуку необходимо подключить адаптер **RF1996** и установить драйвера данного адаптера (см. **3.1**):

| Копирование                          |
|--------------------------------------|
| Katanor: C:\Incoming\                |
| Ход выполнения<br>Копирование файла: |
|                                      |
| Копировать Закрыть                   |

Далее необходимо запустить на ноутбуке с флэш накопителя программу LockEdit. Выполнить соединение с адаптером (см. 3.3). В программе перейти на вкладку «Запись информации в замок», нажать кнопку Записать, и поднести адаптер к замку. Если в течении 10 секунд адаптер не соединился с замком, необходимо убрать адаптер от замка, подождать 10-15 секунд и поднести повторно адаптер к замку.

| E LockEdit - C:\Documents and Settings\All Use |   |
|------------------------------------------------|---|
| Файл Предприятия Редактирование                | » |
| Карта не найдена                               |   |
| Мастер работы с LockEdit                       |   |
| ( <b>+</b> Предприятие )                       |   |
| [ 🕂 — Выбор режима работы — — ]                |   |
| [ 🕂 Адаптер RF1996 ]                           |   |
| ( 🕂 Карты, брелки, браслеты 🛛 🔤                |   |
| [+ Помещения ]                                 |   |
| — Запись информации в замок                    |   |
| Записать                                       |   |
| – Другие настройки                             |   |
|                                                |   |

После успешной инициализации будет выдано 3 коротких звуковых сигналов и один длинный. Окно инициализации замка закроется автоматически.

После инициализации всех замков необходимо закрыть программу, отключить адаптер и флэш накопитель от ноутбука. Подключить флэш накопитель к основному компьютеру. Запустить программу LockEdit из меню «Программы-Iron Logic-LockEdit» на основном компьютере. В программе выбрать меню «Файл - Синхронизировать»

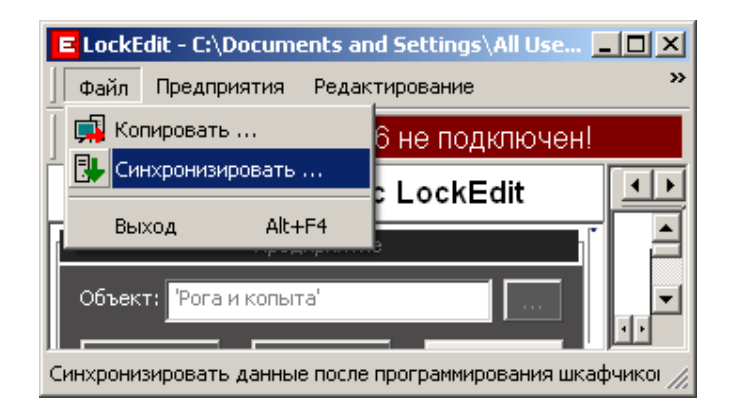

В появившемся диалоге указать каталог на флэш накопителе, в который производилось копирование программы и нажать кнопку Синхронизировать.

| Синхронизация                             |
|-------------------------------------------|
| Katanor: C:\Incoming\                     |
| Ход выполнения<br>Синхронизация с файлом: |
|                                           |
| Синхронизировать Закрыть                  |

В основной базе данных будет сделана отметка о времени инициализации шкафчиков.

# 4.2 Создание мастер-карты

Мастер-карта позволяет открыть и закрыть любой замок системы. Используется в двух случаях:

- если клиент потерял карту, мастер карта позволяет открыть шкафчик клиента;
- если клиент забыл номер шкафчика, который он занял, мастер карта позволяет открыть шкафчик и в случае, если шкафчик не принадлежит данному клиенту,
- закрыть шкафчик.

Мастер карту можно создать из чистой карты **Тетіс** с помощью вкладки «**Карты**, **брелки**, **браслеты**» с помощью кнопки «Записать мастер-карту» :

| E LockEdit - C:\Documents and Settings\All Use |   |
|------------------------------------------------|---|
| Файл Предприятия Редактирование                | » |
| Карта не найдена                               |   |
| Мастер работы с LockEdit                       |   |
| (+ Предприятие )                               |   |
| <b>ј 🕂</b> Выбор режима работы 🛛 🔤             |   |
| і 🕂 Адаптер RF1996 ]                           |   |
| 🗕 Карты, брелки, браслеты                      |   |
| Записать мастер-карту                          |   |
| Записать пароль в карту клиента                |   |
| Стереть пароль с любой карты                   |   |
|                                                |   |

Откроется окно:

| Ca | оздать мастер-катру           |
|----|-------------------------------|
| Γ  | Ход выполнения                |
|    | Положите карту на считыватель |
|    |                               |
|    | ,                             |
|    | Закрыть                       |

Далее необходимо положить чистую карту **Temic** на адаптер **RF1996**. После создания мастер карты данное окно будет автоматически закрыто.

# 5.1 Создание помещений (комнат)

Рассмотрим конфигурирование объекта на примере бассейна. В помещении бассейна три раздевалки: женская, мужская и раздевалка для персонала. Для добавления помещения необходимо открыть вкладку «Помещения» и нажать кнопку + :

| E LockEdit - C:\Documents and Settings\All Use                  | 긔뇌  |
|-----------------------------------------------------------------|-----|
| Файл Предприятия Редактирование                                 | »   |
| Карта не найдена                                                |     |
| Мастер работы с LockEdit                                        |     |
| ( <b>+</b> Предприятие )                                        |     |
| [ 🕂 — Выбор режима работы — — — — — — — — — — — — — — — — — — — |     |
| ј 🕂 Адаптер RF1996 ј                                            |     |
| ј 🕂 Карты, брелки, браслеты ј                                   |     |
| – Помещения                                                     |     |
| Количество: 0 + -                                               |     |
| [+ Запись информации в замок ]                                  |     |
| р настройки р                                                   |     |
|                                                                 | _// |

Откроется диалог:

| Помещение                      | ×            |
|--------------------------------|--------------|
| Основные<br>Помещение: Мужская | ОК<br>Отмена |
| Количество шкафчиков           |              |
| Добавить 10 📑 шкафчиков        |              |
|                                |              |

В поле «помещение» необходимо ввести «Мужская», в поле «количество шкафчиков» необходимо указать количество шкафчиков, которые необходимо добавить в данное помещение.

Те же действия необходимо проделать для женской раздевалки и раздевалки для персонала. Программа примет вид:

| E LockEdit - C:\Documents and Settings\All Users\A | pplication Data\Iron Logic\Loc 💶 🗖 🗙 |
|----------------------------------------------------|--------------------------------------|
| 🛛 Файл Предприятия Редактирование Программи        | рование Помощь                       |
| Адаптер RF1996 не                                  | е подключен!                         |
| Мастер работы с LockEdit                           | Мужская Женская Тренерская           |
| [ <b>+</b> Предприятие ]                           | Ulgadd 1                             |
| ( 🕂 🛛 Выбор режима работы                          |                                      |
| [ 🕂 Адаптер RF1996 ј                               |                                      |
| [ 🕂 Карты, брелки, браслеты                        |                                      |
| _ Помещения                                        |                                      |
| Количество: 3 + -                                  |                                      |
| [+ Запись информации в замок ]                     |                                      |
| [ <b>—</b> Другие настройки ]                      | ₩×aφ5                                |
|                                                    |                                      |

Для изменения названия помещения и размеров на экране производятся щелчком правой клавишей мыши по названию помещении:

| E LockEdit - C:\Documents and Settings\All Users\A | application Data\Iron Logic 💶 🗖 🗙 |
|----------------------------------------------------|-----------------------------------|
| Файл Предприятия Редактирование Программи          | рование Помощь                    |
| Адаптер RF1996 не г                                | юдключен!                         |
| Мастер работы с LockEdit                           | Мужская Добавить тренерская       |
| – Предприятие 1                                    | Свойства                          |
| Объект: Рога и копыта'                             | Удалить                           |
| Экспорт Импорт Отмена                              |                                   |
| – Выбор режима работы                              |                                   |
|                                                    | Ii                                |

В появившемся меню:

- «Добавить» добавляет новое помещение.
- «Удалить» удаляет данное помещение.
- «Свойства» открывает диалог настройки помещения:

| Помещение                |        | ×  |
|--------------------------|--------|----|
| Основные<br>Помещение: М | ужская | ОК |

# 5.2 Конфигурирование замков

Предположим, в мужской раздевалке 40 шкафчиков, в женской 30, в раздевалке для персонала - 10. На каждом шкафчике установлено по одному замку. Можно применить раздельную нумерацию (в мужской 1..40, в женской 1..30 и в раздевалке персонала 1..10).

# 5.2.1 Добавление шкафчика

Для добавления шкафчика необходимо: - выбрать пункт меню «Редактирование - Добавить шкафчик»:

| E LockEdit - C:\Documents and Settings\All Users\Application Data\Iron Logic\Loc 💶 🗵 🗙 |                          |                            |  |
|----------------------------------------------------------------------------------------|--------------------------|----------------------------|--|
| Файл Предприятия                                                                       | Редактирование Программи | рование Помощь             |  |
|                                                                                        | 🗋 Добавить помещение     | подключен!                 |  |
| Мастер раб                                                                             | 🛨 Добавить шкафчик       | Мужская Женская Тренерская |  |
| ј <b>+</b> Пред                                                                        | — Удалить шкафчик        |                            |  |

- сделать щелчок мыши в окне шкафчиков в месте, в которое мы собираемся добавить шкафчик

Шкафчик должен появиться на экране:

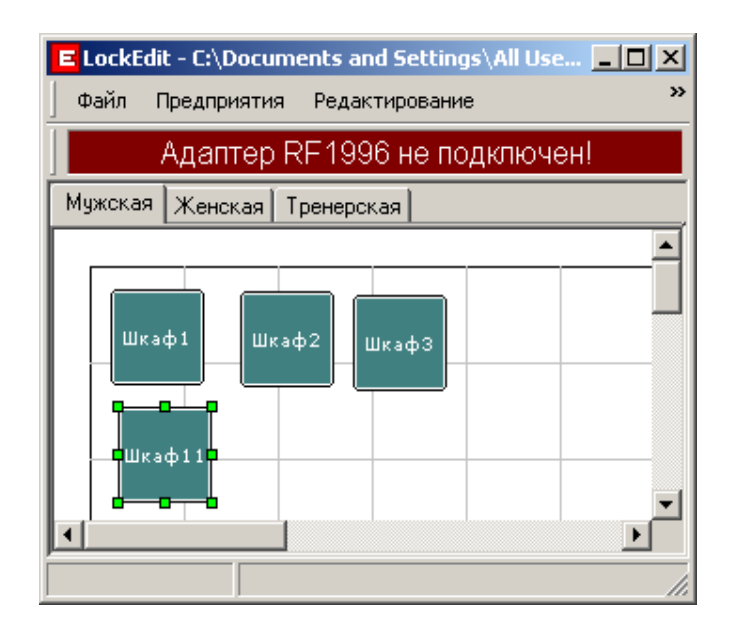

# 5.2.2 Настройка расположения и размеров

Для настройки расположения и размеров шкафчик необходимо выделить шкафчик одиночным щелком левой кнопки мыши по шкафчику. По краям шкафчика появятся 8 светло-зеленых квадратов.

Для изменения размеров шкафчика мышкой необходимо:

- нажать левую клавишу мыши над светло-зеленым квадратом, который отвеча-

- ет за изменения размеров данного направления;
- изменить размер данного направления;
- отпустить левую клавишу мыши;

Для изменения положения шкафчика необходимо нажать левую клавишу мыши над самим шкафчиком и выполнить те же действия.

Для изменения наименования шкафчика или режима работы шкафчика необходимо выделить шкафчик и нажать правую кнопку мыши. Появиться меню:

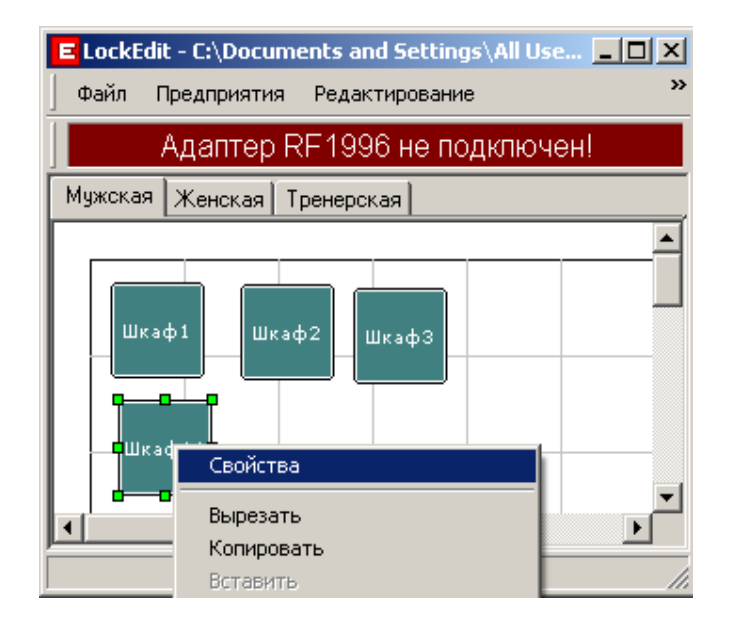

В появившемся меню выбрать пункт «Свойства». Откроется диалог вида:

| Замок                                |                      |        | ×      |
|--------------------------------------|----------------------|--------|--------|
| Основные данные<br>Наименование: Шка | аф11                 |        |        |
| Размер и расположени                 | е помещения на экран | ə      |        |
| Х: 19 т                              | очек Ширина          | ; 50 📩 | точек  |
| Y: 6 T                               | очек Высота:         | 50 .   | точек  |
| -Дата и время последни               | их                   |        |        |
| Изменений:                           | 15:09:01 26-12-2011  |        |        |
| Инициализации:                       | 00:00:00 00-00-0000  |        |        |
|                                      |                      | OK     | Отмена |

В данном диалоге можно изменить режим работы, наименование и расположение на экране шкафчика. Так же отображается дата и время инициализации шкафчика и дата и время последней инициализации шкафчика.

#### 5.2.3 Копирование

Для копирования шкафчика необходимо выделить один или несколько шкафчиков (для выделения нескольких шкафчиков необходимо удерживать кнопку «**Ctrl**»). Щелкнуть правой кнопкой мыши по шкафчику или одному из выделенных шкафчиков. Появится выпадающее меню.

Пункт «Копировать» копирует шкафчики в буфер обмена без удаления данных шкафчиков из помещения.

Пункт «Вырезать» копирует шкафчики в буфер обмена с удалением данных шкафчиков из помещения.

Далее необходимо выбрать помещение и положение на экране, куда необходимо скопировать шкафчики, нажать правую кнопку мыши и в появившемся меню выбрать пункт «Вставить». Программа проверить совпадение имен вставляемых шкафчиков с уже существующими и при необходимости подкорректирует наименование вставляемых шкафчиков.

# 5.2.4 Удаление

Для удаления шкафчика необходимо выделить один или несколько шкафчиков (для выделения нескольких шкафчиков необходимо удерживать кнопку «**Ctrl**»). Щелкнуть правой кнопкой мыши по шкафчику или одному из выделенных шкафчиков. В появившемся меню выбрать пункт «**Удалить**».

#### 5.2.5 Запись конфигурации в замки

После конфигурирования шкафчиков в программе LockEdit необходимо прописать настройки системы, режим работы и номер шкафчика непосредственно в замки.

Перед инициализацией замков (если замки получены не напрямую с завода), рекомендуется выполнить сброс замков в заводские настройки (см. **4.6**).

После сброса замков в заводские настройки желательно во избежание путаницы наклеить на каждый шкафчик бирку с его наименованием.

Если инициализация замков будет происходить с другого компьютера (для данной цели обычно используется ноутбук) необходимо скопировать программу с данными на ноутбук. Для этого необходимо подключить флэш накопитель к USB порту. В программе **LockEdit** выбрать пункт меню «Файл-Копировать»:

| E LockEdit - C:\Documents and Settings\All Use 💶 🗙 |                 |  |
|----------------------------------------------------|-----------------|--|
| Файл Предприятия Редактирование »                  |                 |  |
| Копировать                                         | 6 не подключен! |  |
| 📩 🛃 Синхронизировать                               |                 |  |
| Bыход Alt+F4                                       |                 |  |
| Объект: ГРога и копыта                             |                 |  |
| Копировать данные для программирования шкафчиков 🥢 |                 |  |

В открывшемся окне необходимо указать каталог на флэш накопителе, в который будут скопированы данные для инициализации и исполняемый файл программы, и нажать кнопку «Копировать». В случае успешного копирования, необходимо отключить флэш накопитель и подключить его к ноутбуку. Так же к ноутбуку необходимо подключить адаптер **RF1996** и установить драйвера данного адаптера (см. **2.1**):

| Копирование                          | ×       |
|--------------------------------------|---------|
| Katanor: C:\Incoming\                |         |
| Ход выполнения<br>Копирование файла: |         |
|                                      |         |
| Копировать                           | Закрыть |

Далее необходимо запустить на ноутбуке с флэш накопителя программу **BoxEdit**. Выполнить соединение с адаптером (см. **2.2**). В программе выделить замок, который необходимо инициализировать, нажать правую клавишу мыши и выбрать пункт «Инициализация»:

| E LockEdit - C:\Documents and Settings\All Users\Application Data\Iron Logic\Lock 📃 🗖 🗙 |                                                                                                    |  |  |
|-----------------------------------------------------------------------------------------|----------------------------------------------------------------------------------------------------|--|--|
| Файл Предприятия Редактирование Программирование Помощь                                 |                                                                                                    |  |  |
| Карта не найдена                                                                        |                                                                                                    |  |  |
| Мастер работы с LockEdit                                                                | Мужская Женская Тренерская                                                                            |  |  |
| – Предприятие<br>Объект: Рога и копыта'                                                 | Шкафия                                                                                                |  |  |
| Экспорт Импорт Отмена<br>— Выбор режима работы                                          | Вырезать<br>Копировать<br>Вставить                                                                    |  |  |
| <ul> <li>Фитнес</li> <li>Обычный</li> <li>Банковская ячейка</li> <li>Logic</li> </ul>   | Выровнять по левому краю<br>Выровнять по верхнему краю<br>Запись информации в замок<br>Сброс настроек |  |  |
| — Адаптер RF1996                                                                        | Чтение                                                                                                |  |  |
| Изменить пароль системы                                                                 | Обновить Firmware<br>Удалить                                                                          |  |  |
| Соединиться с адаптером                                                                 |                                                                                                    |  |  |

Откроется окно:

| Инициализация замка      | × |
|--------------------------|---|
|                          |   |
| Нет соединения с замком! |   |
|                          |   |
| Закрыт                   | - |

Поднести адаптер к замку. Если в течение 10 секунд адаптер не соединился с замком, необходимо убрать адаптер от замка, подождать 10-15 секунд и повторно поднести адаптер к замку. После успешной инициализации будет выдано 3 коротких звуковых сигналов и один длинный. Окно инициализации замка закроется автоматически.

После инициализации всех замков необходимо закрыть программу, отключить адаптер и флэш накопитель от ноутбука. Подключить флэш накопитель к основному компьютеру. Запустить программу LockEdit из меню «Программы-Iron Logic-LockEdit» на основном компьютере. В программе выбрать меню «Файл - Синхронизировать»

| E LockEdit - C:\Documents and Settings\All Use 💶 🗵         |                 |  |
|------------------------------------------------------------|-----------------|--|
| Файл Предприятия Редактирование »                          |                 |  |
| 📮 Копировать                                               | 6 не подключен! |  |
| 🕇 🛃 Синхронизировать                                       |                 |  |
| Bыход Alt+F4                                               |                 |  |
| Объект: Рога и колыта                                      |                 |  |
| Синхронизировать данные после программирования шкафчиког 🥢 |                 |  |

В появившемся диалоге указать каталог на флэш накопителе, в который производилось копирование программы и нажать кнопку Синхронизировать.

| Синхронизация                             | ×       |
|-------------------------------------------|---------|
| Каталог: C:\Incoming\                     |         |
| Ход выполнения<br>Синхронизация с файлом: |         |
| Синхронизировать                          | Закрыть |

В основной базе данных будет сделана отметка о времени инициализации шкафчиков.

После выполнения синхронизации можно перейти к работе с программой LockMan.

# 5.3 Карты

Карты бывают 3 типов:

- Мастер карта
- Карта оператора
- Обычная карта (карта клиента)

Операции с картами возможны только после создания пароля системы (см. **3.3**). Любую карту системы необходимо инициализировать. Перед заменой пароля системы, если с данным паролем были созданы карты, рекомендуется стереть пароль с данных карт (см. **5.3.4**), иначе дальнейшее использование данных карт становится невозможным.

# 5.3.1 Мастер карта

Мастер-карта позволяет открыть и закрыть любой замок системы. Используется в двух случаях:

- если клиент потерял карту, мастер карта позволяет открыть шкафчик клиента; -если клиент забыл номер шкафчика, который он занял, мастер карта позволяет открыть шкафчик и в случае, если шкафчик не принадлежит данному клиенту, закрыть шкафчик. Данная возможность необходима в режиме без использования компьютера, т.к. при использовании компьютера в режиме **Logic** имеется возможность прочитать номер занятого шкафчика из карты клиента.

Мастер карту можно создать из чистой карты **Тетіс** с помощью вкладки «**Карты**, **брелки**, **браслеты** – **Записать мастер-карту**»:

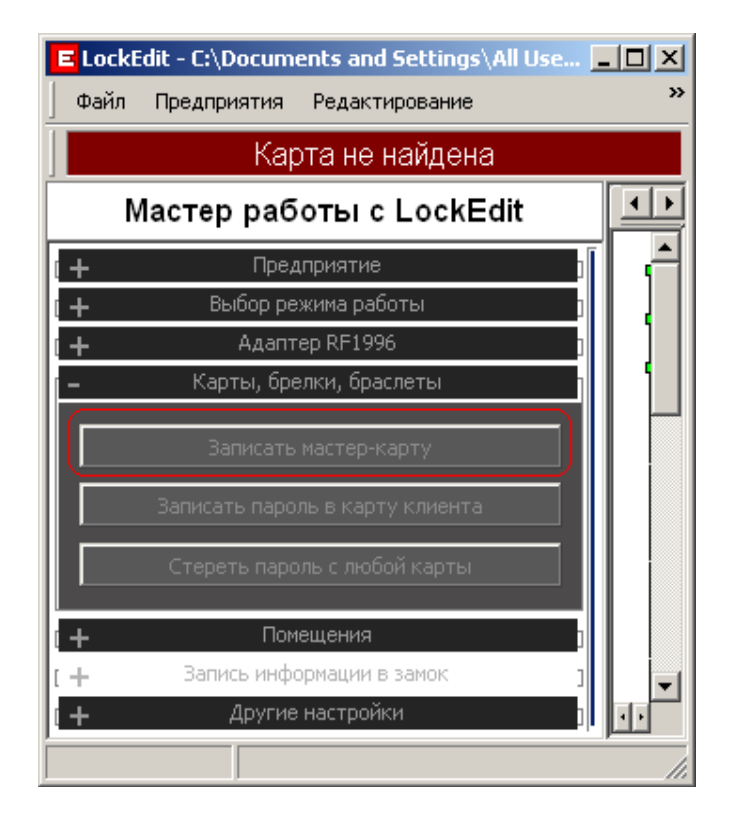

#### Откроется окно:

| C | оздать мастер-карту       | × |
|---|---------------------------|---|
|   | Ход выполнения            |   |
|   | Положите карту на адаптер |   |
|   |                           |   |
|   |                           |   |
|   | Закрыть                   | ) |

Далее необходимо положить чистую карту **Temic** на адаптер **RF1996**. После создания мастер карты данное окно будет автоматически закрыто.

# 5.2 Карты оператора

Карты оператора используются для регистрации операторов в программе LockMan и ограничению доступа к меню «Сервис» программы LockMan. В режиме Logic данные карты полностью игнорируются шкафчиками.

Карты оператора можно создать из чистой карты **Temic**, используя программу Lock-Man.

# 5.3.3 Обычная карта (карта клиента)

Карта, которая выдается клиенту для закрытия свободного шкафчика с последующим открытием только этого шкафчика. При выдаче карты с помощью программы Lock-Man позволяет указать максимальное число шкафчиков, которые может занять данный клиент.

Обычную карту можно создать из чистой карты **Тетіс** с помощью вкладки «**Карты**, **брелки**, **браслеты – Записать пароль в карту клиента**»:

| E LockEdit - C:\Documents and Settings\All Users | Applica 💶 🗙      |
|--------------------------------------------------|------------------|
| 📙 Файл Предприятия Редактирование Програм        | мирование »      |
| Карта не найдена                                 |                  |
| Мастер работы с LockEdit                         | Мужская 💶 🕨      |
| ( <b>+</b> Предприятие                           | ĨI ़ <u>~~</u> ≜ |
| і 🕂 — Выбор режима работы                        | Ullgadd 1        |
| і 🕂 Адаптер RF1996                               |                  |
| 🗕 Карты, брелки, браслеты                        |                  |
| Записать мастер-карту                            |                  |
| Записать пароль в карту клиента                  |                  |
| Стереть пароль с любой карты                     |                  |
| [ <b>+</b> Помещения                             | ]                |
| [ + Запись информации в замок                    |                  |
| і <b>+</b> Другие настройки                      |                  |
|                                                  |                  |

Откроется окно:

| Записать пароль в карту   | ×  |
|---------------------------|----|
| Ход выполнения            |    |
| Положите карту на адаптер |    |
|                           | -  |
|                           |    |
| Закрыт                    | гь |

Далее необходимо положить чистую карту **Temic** на адаптер **RF1996**. После создания мастер карты будет предложено убрать карту с адаптера и положить следующую чистую карту **Temic**.

# 5.3.4 Очистка пароля с карты

Очистка пароля к карты применяется при:

- изменении пароля системы;
- механическом повреждении карты (браслета) с целью предотвращения ее дальнейшего использования на данном объекте.

Очистить пароль с карты можно помощью вкладки «Карты, брелки, браслеты – Стереть пароль с любой карты».

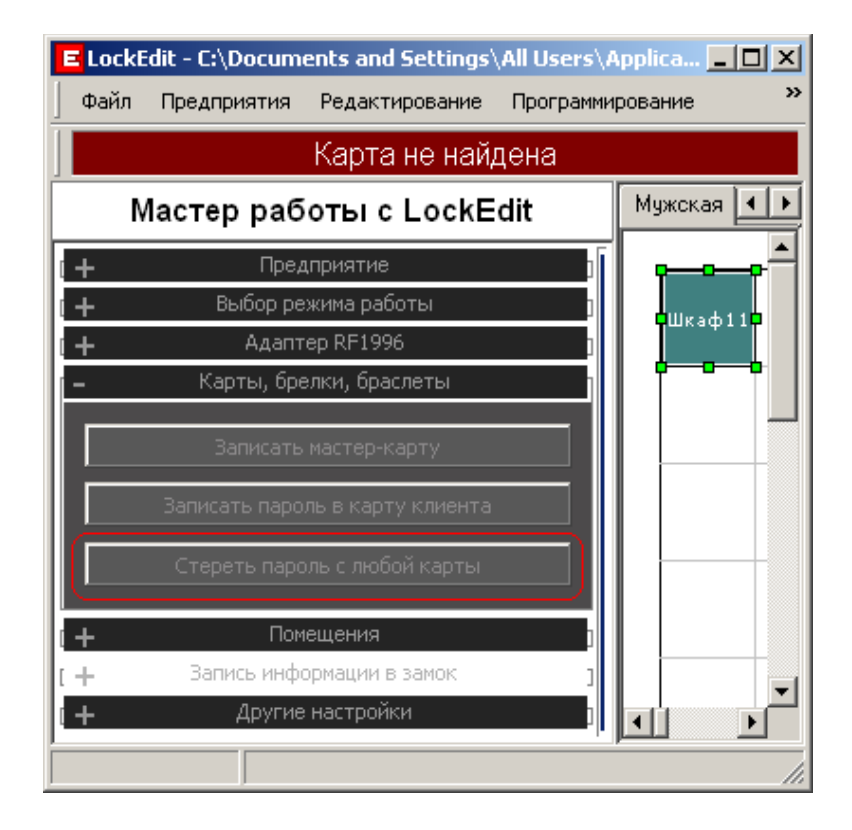

#### Откроется окно:

| C | гереть пароль с карты     | × |
|---|---------------------------|---|
|   | Ход выполнения            |   |
|   | Положите карту на адаптер |   |
|   |                           |   |
|   |                           |   |
|   | Закрыть                   |   |

Далее необходимо положить карту на адаптер **RF1996**. После окончания операции с карты будет предложено убрать карту с адаптера и положить следующую карту.

# 6 Сброс замков в заводские настройки

Для сброса замка в заводские настройки необходимо выполнить следующие действия:

- отсоединить питание замка (снять одну батарею или использовать переключатель на модуле внешнего питания)

- на замке нажать кнопку reset (с помощью заколки, булавки и т.п.) и удерживать ее

- подключить питание замка (вставить батарею или использовать переключатель на внешнем модуле питания). Не отпуская кнопку **reset** удерживать ее в течение 20 секунд. Звуковой и световой сигналы будут возникать через 10 и 20 секунд от начала нажатия кнопки reset на замке. Звуковой и световой сигнал через 20 секунд подтверждает переход в заводские настройки.

- отсоединить питание на 15 секунд и снова подключить питание замка (необходимо для корректной работы шкафчика с программой LockEdit)

После этого можно перейти к пункту 4.1 или 5.2.5.

# 7 Другие настройки

Доступ к настройкам программы осуществляется с помощью вкладки «Другие настройки»:

| E LockEdit - C:\Documents and Settings\All Users\A | application Data\Iron Lo 💶 🗙 |
|----------------------------------------------------|------------------------------|
| Файл Предприятия Редактирование Программи          | рование Помощь               |
| Адаптер RF1996 не по                               | одключен!                    |
| Мастер работы с LockEdit                           | Мужская Женская Тренерская   |
| ( <b>+</b> Предприятие )                           | ^ <b>_</b>                   |
| р <b>+</b> Выбор режима работы                     | Шкаф11                       |
| [ 🕂 Адаптер RF1996 ]                               |                              |
| [ 🕂 Карты, брелки, браслеты]                       |                              |
| [+ Помещения                                       |                              |
| [+ Запись информации в замок ]                     |                              |
| — Другие настройки                                 |                              |
| Язык: Русский                                      |                              |
| Расположение БД                                    |                              |
| Логотип                                            |                              |
| Размеры помещения                                  |                              |
| Параметры нового замка                             |                              |
|                                                    |                              |

# 7.1 Выбор языка программы

Пункт «**Язык**» позволяет настраивать язык интерфейса программы. На момент написания руководства программа поддерживает два языка:

- Английский
- Русский

# 7.2 Расположение базы

Пункт «Расположение БД» позволяет изменить расположение базы данных. При установке программы база данных располагается в каталоге: «C:\Documents and Settings\All Users\Application Data\Iron Logic\Lock Manager». Изменение расположения базы данных вступают в силу после перезапуска программы.

# 7.3 Картинка – логотип

Пункт «Логотип» позволяет изменить логотип программы LockMan:

| Lock Manager – Ci\Documents and | l Settings\All Users\Application Data\Iron Logic\Lock Manager\data\illocks.db | _O× |
|---------------------------------|-------------------------------------------------------------------------------|-----|
| A TANK I G                      | Карта не найдена                                                              |     |
|                                 | Выдать 1 Выдать 2 Выдать Проверить Сдать Пересмена Сервис                     |     |
| Мужская Женская Тренерская      |                                                                               |     |
| Шкаф11                          |                                                                               |     |
| Шкаф9                           | Шкаф10                                                                        | •   |

# 7.4 Размеры помещения

Пункт «Логотип» позволяет изменить размеры помещения. При установке программы размеры помещения устанавливаются 800х600. Изменение применяется ко всем помещениям одновременно:

| Размеры пом   | ещения   |        | × |
|---------------|----------|--------|---|
| _ Размеры пом | ещения — |        |   |
| Ширина:       | 800      | точек  |   |
| Высота:       | 600      | точек  |   |
|               | OK )     | Отмена |   |

# 7.5 Настройки параметров нового замка

Пункт «Параметры нового замка» позволяет изменить размеры и имя нового добавляемого замка. Номер присваивается автоматически:

| Настройка параме | тров нового шкафчика |         | ×      |
|------------------|----------------------|---------|--------|
| Основные         |                      |         |        |
| Имя: Шкаф        |                      |         |        |
| Расположение —   |                      |         |        |
| Ширина:          | 100 точек            | ÷       |        |
| Высота:          | 100 точек            | :       |        |
| L                |                      | <u></u> | Отмена |

# 8. Работа с реестром предприятий

# (инсталлятор высылается по запросу).

Если необходимо работать с несколькими предприятиями, можно отправить заявку на получение инсталлятора программы, в котором реализована данная возможность. От инсталлятора, который выложен на сайте отличается наличием базы данных реестра. После запуска программа предлагает выбрать предприятие, с которым необходимо работать. Поддерживается импорт и экспорт предприятий:

| юмер 🛆 | Предприятие  | Создание            | Изменение           | Имя БД        | Создать  |
|--------|--------------|---------------------|---------------------|---------------|----------|
|        | Промкомплект | 17:39:50 26-12-2011 | 17:39:50 26-12-2011 | illocks001.db |          |
|        | Терра нова   | 17:40:01 26-12-2011 | 17:40:01 26-12-2011 | illocks002.db | Импорт   |
|        |              |                     |                     |               | Экспорт  |
|        |              |                     |                     |               | Изменить |
|        |              |                     |                     |               |          |
|        |              |                     |                     |               | Удалить  |
|        |              |                     |                     |               |          |
|        |              |                     |                     |               |          |
|        |              |                     |                     |               |          |
|        |              |                     |                     |               |          |

Кнопка Отмена закрывает программу.

При нажатии кнопки **ОК** открывается основное окно программы для редактирования и настройки выделенного предприятия:

| E LockEdit - C:\Documents and Settings\All Use |     |
|------------------------------------------------|-----|
| Файл Предприятия Редактирование                | »   |
| Адаптер RF1996 не подключен                    | 4!  |
| Мастер работы с LockEdit                       |     |
| і 🕂 Выбор режима работы                        | b l |
| — Адаптер RF1996                               |     |
| Изменить пароль системы                        |     |
| Соединиться с адаптером                        |     |
| Порт:                                          |     |
| Серийный номер:                                |     |
| Модель:                                        |     |
| FirmWare:                                      |     |
| Лицензия:                                      |     |
| Кол-во карт:                                   |     |
| Загрузить лицензию в адаптер RF1996            |     |
|                                                |     |
|                                                |     |

Кнопка Создать открывает окно создания нового предприятия. Имя файла базы данных предприятия присваивается автоматически:

| юор предпр | риятия       |                       |                     |               | 1        |
|------------|--------------|-----------------------|---------------------|---------------|----------|
| Номер 🛆    | Предприятие  | Создание              | Изменение           | Имя БД        | Создать  |
| 1          | Промкомплект | 17:39:50 26-12-2011   | 17:39:50 26-12-2011 | illocks001.db |          |
| 2          | Терра нова   | 17:40:01 26-12-2011   | 17:40:01 26-12-2011 | illocks002.db | Импорт   |
|            | Connar       |                       |                     |               | Экспорт  |
|            | Создан       | вые предприятия       |                     |               | Изменить |
|            | Пред         | приятие: Рога и копыт |                     |               | Удалить  |
|            |              |                       | ОК                  | Отмена        |          |
|            |              |                       |                     |               |          |
|            |              |                       |                     |               |          |
|            |              |                       |                     |               |          |
|            |              |                       |                     | OK            | Отмена   |

Кнопка **Импорт** позволяет импортировать базу данных в реестр предприятия. Кнопка **Экспорт** позволяет экспортировать базу данных из реестра предприятия (например, для отправки по электронной почты на объект). Кнопка Изменить позволяет изменить наименование выделенное предприятие предприятия:

| ыбор предп | риятия                                 |                     |                     |               | 3        |
|------------|----------------------------------------|---------------------|---------------------|---------------|----------|
| Номер 🛆    | Предприятие                            | Создание            | Изменение           | Имя БД        | Создать  |
| 1          | Промкомплект                           | 17:39:50 26-12-2011 | 17:39:50 26-12-2011 | illocks001.db |          |
| 2          | Терра нова                             | 17:40:01 26-12-2011 | 17:40:01 26-12-2011 | illocks002.db |          |
|            | Редактировать существующее предприятия |                     |                     |               | Экспорт  |
|            | T CAGE                                 | populo charcerofio  | dec ubekubaaraa     |               | Изменить |
|            | Предг                                  | приятие: Терра нова |                     |               |          |
|            | Прод                                   |                     |                     |               |          |
|            |                                        |                     |                     |               | удалить  |
|            |                                        |                     | OK                  | Отмена        |          |
|            |                                        |                     |                     |               |          |
|            |                                        |                     |                     |               |          |
|            |                                        |                     |                     |               |          |
|            |                                        |                     |                     | OK            | Отмена   |
|            |                                        |                     |                     |               |          |

Кнопка Удалить позволяет удалить из реестра предприятий выделенное предприятие. База данных не удаляется.